## TASCAM

# US-800 Release Notes

## 目次

| 最新情報                       | 1 |
|----------------------------|---|
| 取扱説明書の訂正                   | 1 |
| 使用上の重要な注意                  | 1 |
| Windows および Macintosh 共通   | 1 |
| Windows                    | 1 |
| Macintosh                  | 2 |
| メンテナンス項目                   | 2 |
| Windows ドライバー              | 2 |
| Mac OS メドライバー              | 2 |
| 既知の問題と対策                   | З |
| Windows ドライバー              | З |
| Windowsドライバー V1.08 インストール  | З |
| Mac OS Xドライバー V1.09 インストール | З |

## 最新情報

本機のドライバー/ファームウェアは、常に最新版をお使いいただきますようお願いいたします。最新のドライバー/ファームウェアに関しては、TASCAMのウェブサイト(http://tascam.jp/)にてご確認ください。

## 取扱説明書の訂正

## 「第8章 スタンドアローンモード」の「サンプルレート」の項目

- **誤**:デジタル入力がアクティブのとき、《Clock》の設定は《DIGITAL》に設定され、サンプルレートはデジタル入力に依存します。 デジタル入力がアクティブでないとき、《Internal》に設定され、サンプルレートは《44.1kHz》に設定されます。
- **正:《Clock》**設定は自動的に**《Internal》**となり、サンプルレートは**《44.1kHz》**に固定されます。 スタンドアローンモード時は、デジタル入力はご使用になれません。

## 使用上の重要な注意

#### Windows および Macintosh 共通

- パソコンにUS-800を認識させるには、パソコンの起動完了後にUS-800の電源をオンにする必要があります。パソコンを起動する際には、 下記の手順で操作を行ってください。
  - ① US-800の電源がオフである事を確認する。
  - ② USBケーブルが接続されていない場合は、USBケーブルを接続する。
  - ③ パソコンを起動させる。
  - ④ パソコンのデスクトップ画面が表示されたら、US-800の電源をオンにする。

やむをえず、パソコン起動完了前にUS-800の電源がオンになってしまった場合は、一度US-800の電源をオフにし、再度US-800の電源をオンにしてください。

● DAWアプリケーションが開いている状態で、US-800のUSBケーブルまたはACアダプターを抜いたり挿したりしないでください。

#### Windows

● 付属されているバンドルソフトのCubase LE5は、Windows XP Professional x64 Editionには対応していません。

## TASCAM

### Macintosh

- Macドライバーは、OS 10.5および10.5以前のOSには対応していません。
- Mac上で、付属されているバンドルソフトのCubase LE5をご使用になるには、スタインバーグ社のウェブページからpatchプログラムをダウンロードして、Macintoshコンピュータにインストールする必要があります。スタインバーグ社のウェブページにおいて、My Steinbergにログインし、サポートのナレッジベースの下記の項目から、patchプログラムをダウンロードして実行してください。

#### Mac OS X : patch addressing issues with USB-2 audio devices

patchプログラムが見つからない場合は、スタインバーグ社へお問い合わせください。

- US-800動作中は、パソコンをスリープモードに入れる事はできません。
- OSの《Audio MIDI》設定画面において、オーディオ装置のサンプルレートに、176.4kHzと192kHzが表示されますが、本機はこれらのサンプルレートには対応していません。176.4kHzと192kHzは選択しないでください。

## メンテナンス項目

## Windows ドライバー

### V1.08の修正

- Windowsドライバーをインストールした時にご使用になったUSB端子以外では、US-800が認識されない仕様となっていましたが、これ を修正しました。インストール時に使用したUSB端子以外のUSB端子でもご使用になれます。ただし、個々のUSB端子において、予め、 ハードウエアウィザードを使用したインストールを行っておく必要があります。この方法については、後述の「Windowsドライバー 1.08 インストール」をご覧ください。
- Windows XP professional x64 Editionのドライバーインストール方法が、取扱説明書に記載されている方法と異なりましたが、これを 修正しました。取扱説明書に記載されている通りに、《setup.exe》からインストールできます。
- SonarのWDM/KSモードに対応しました。入出力ポートを設定し、オーディオの入出力が行えます。

## Mac OS X ドライバー

#### V1.09の修正

- ミキサータブ画面の《SOLO MODE》の初期設定が《Exclusive》となっていましたが、これを取扱説明書記載の通り《Mix》に変更しました。
- ミキサータブ画面の《MASTER》チャンネル、およびアウトプットタブ画面の《LINE OUT》チャンネル、《PHONES》チャンネル、《DIGITAL》 チャンネルのステレオリンクの初期設定がオフとなっていましたが、これを取扱説明書記載の通りオンに変更しました。
- ミキサータブ画面のSOLO動作において、ステレオリンク時に特定の操作を行うとMUTEが正常に動作しない場合がありましたが、これを 修正しました。

## 既知の問題と対策

#### Windows ドライバー

#### V1.08における問題

- 問題:MIDI入出力機能を有するDAWアプリケーションが開いている状態で、US-800のUSBケーブルまたはACアダプターを抜く、あるい は抜き挿しすると、パソコンがリセットする事があります。
- 対策:DAWアプリケーションが開いている状態では、USBケーブルまたはACアダプターの抜き/挿しを行わないでください。
- 問題:MIDI入出力機能を有するDAWアプリケーションの起動が完了する前に、US-800からパソコンへMIDIコマンドが送られると、パソコンがリセットします。
- 対策:MIDI入出力機能を有するDAWアプリケーションを起動する際には、US-800に接続されているMIDI機器の電源をオフにしておき、ア プリケーションの起動が完了した後に、MIDI機器の電源をオンにしてください。
- 問題: Windows XP, Vista, 7の各64bit OSにおいて、YouTubeなどの動画サイトやSkypeなどの動画表示ソフトウェアを2-3時間連続して開いていると、メモリー消費量が増加して、パソコンがフリーズする場合があります。
- 対策:フリーズを避ける為には、長時間ご使用の際は一度ブラウザやソフトウェアを閉じてから、再度起動させてください。

## Windowsドライバー V1.08 インストール

- Windowsドライバー 1.08のzipファイルをダウンロードします。
- ダウンロードしたファイルを、ローカルのハードディスク上のお好みの場所へ解凍します。
- 解凍して出来たファイルの中にある《setup.exe》をダブルクリックすると、インストールが始まります。インストール開始後の手順は、 取扱説明書と同じとなります。
- パソコン上のどのUSB端子でもUS-800を使用できる様にするには、インストール完了後直ぐに、引き続き下記の手順を行ってください。 ① US-800の電源をオフにします。
  - ② USBケーブルをインストールに使用したUSB端子以外のUSB端子に接続します。
  - ③ US-800の電源をオンにします。すると、自動的にハードウエアウィザードが起動し、《Windowsロゴに合格していません》という 警告が出ますので、《続行》をクリックしてください。(この警告は2回表示されます)。しばらくすると、インストールが終了します。
  - ④ ①から③の手順を、全てのUSB端子において実行してください。

#### 注意

インストールに使用したUSB端子以外のUSB端子でUS-800を認識させるには、上記③の様に、一度そのUSB端子にてハードウエアウイ ザードを起動させ、これを完了させる必要があります。この時ハードウエアウィザードは、最初にインストールした時の場所へインストー ラ内の一部のファイルを参照にいきます。このため、ウィザード起動時には、最初にインストールした時と同じ場所に、インストーラーが そのまま保存されている事が必要です。上記①から④の手順をすぐに行わない場合は、インストーラを削除あるいは移動しないでおいてく ださい。

## Mac OS Xドライバー V1.09 インストール

- Macドライバー 1.09のdmgファイルをダウンロードします。
- ダウンロードしたdmgファイルをダブルクリックします。この後の手順は、取扱説明書と同じとなります。